# HƯỚNG DẪN THANH TOÁN CÁC KHOẢN THU QUA ỨNG DỤNG VIETTEL MONEY

### 1. TẢI VÀ CÀI ĐẶT ỨNG DỤNG VIETTEL MONEY

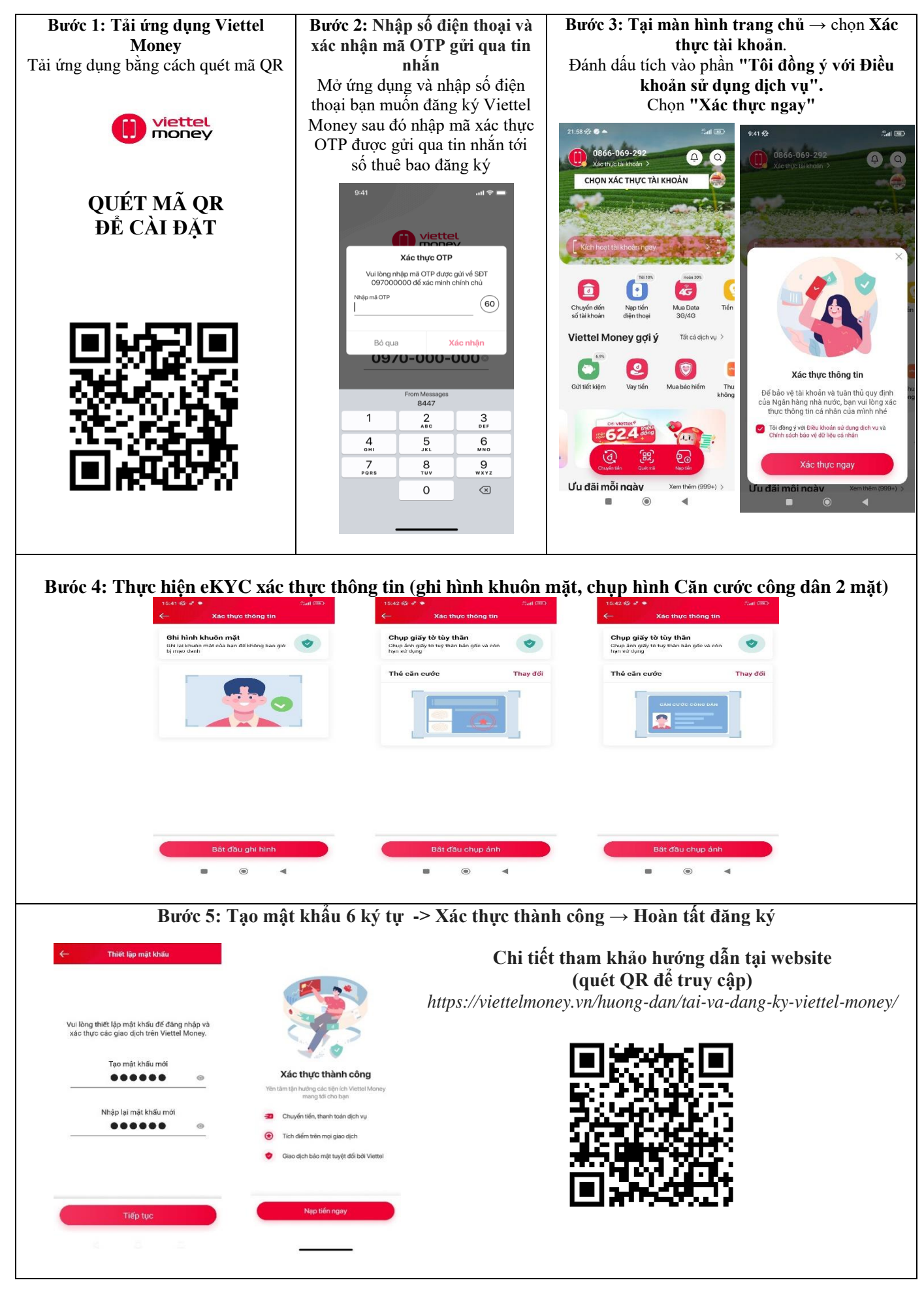

#### 2. NẠP TIỀN TỪ CHUYỂN KHOẢN NGÂN HÀNG VÀO TÀI KHOẢN VIETTEL PAY

Để thanh toán được các khoản thu cần có nguồn tiền trong tài khoản Viettel Money. Cần thực hiện chuyển tiền vào tài khoản Viettel Money. Tra cứu các khoản thu số tiền cần đóng **THEO MỤC 3** của hướng dẫn.

Ngoài ra còn có các cách nộp tiền vào tài khoản Viettel Money Chi tiết tham khảo hướng dẫn tại website (quét QR để truy cập) https://viettelmoney.vn/huong-dan/5-cach-nap-tien-vao-viettel-money/

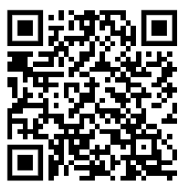

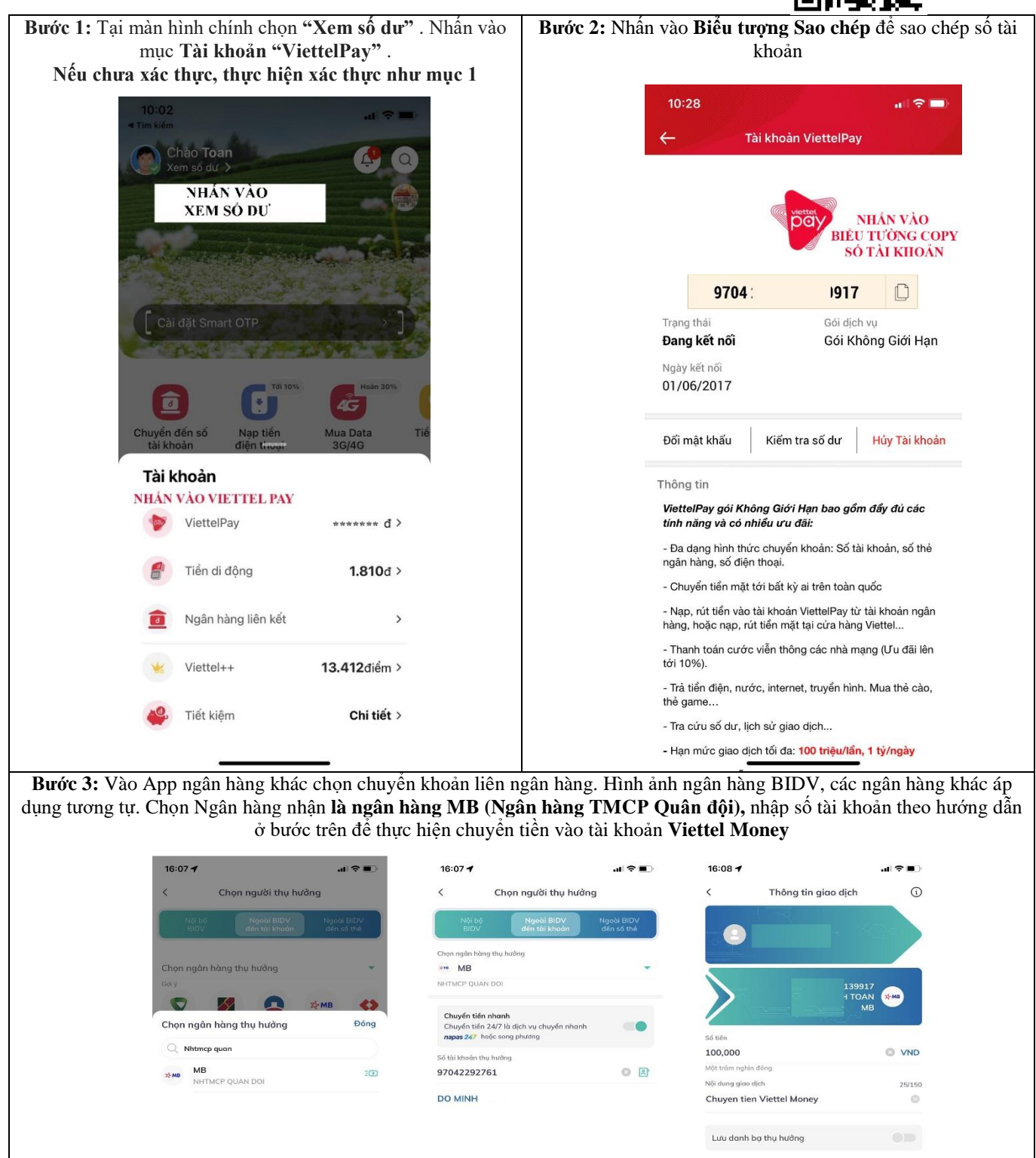

### 3. HƯỚNG DẪN THANH TOÁN CÁC KHOẢN THU DTSOFT QUA ỨNG DỤNG VIETTEL MONEY

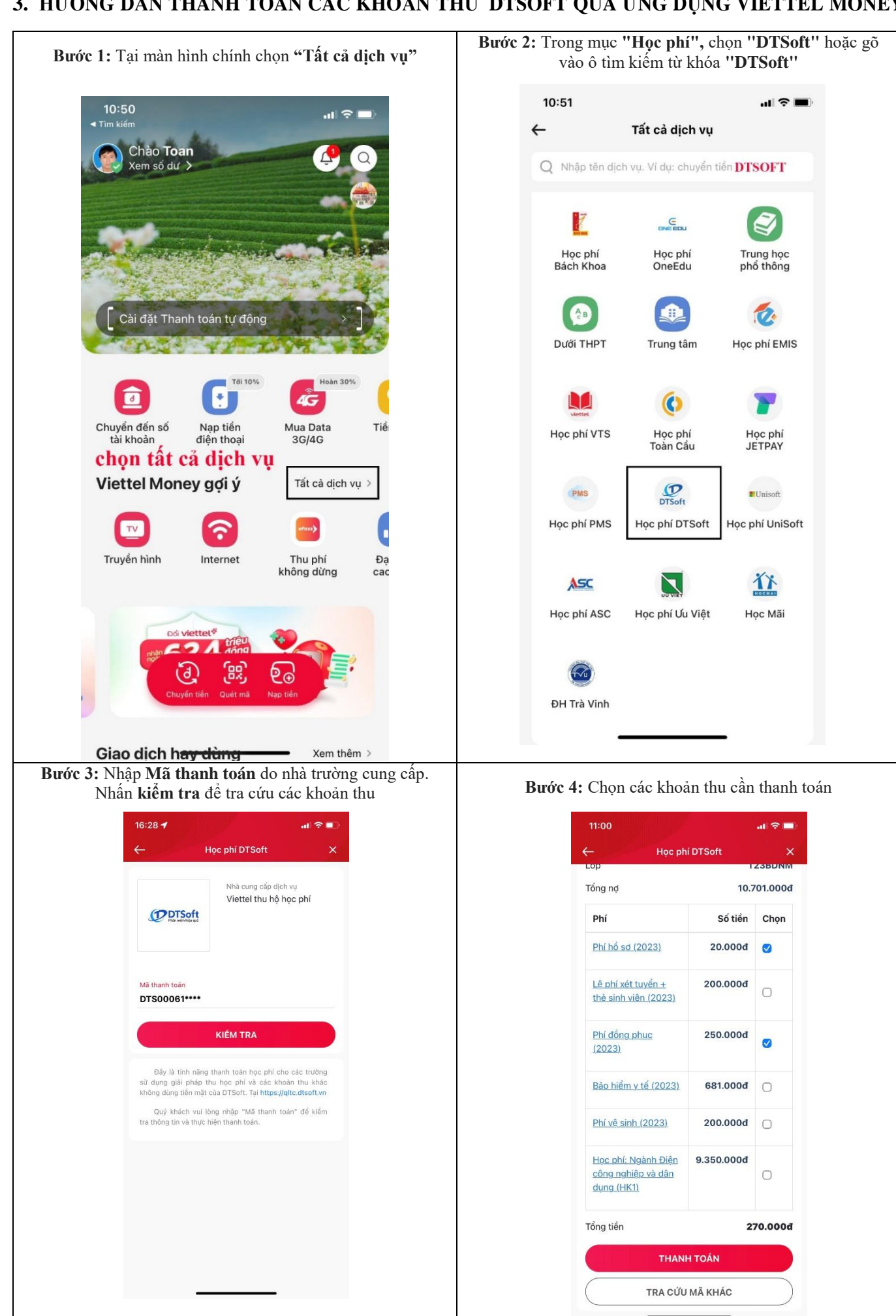

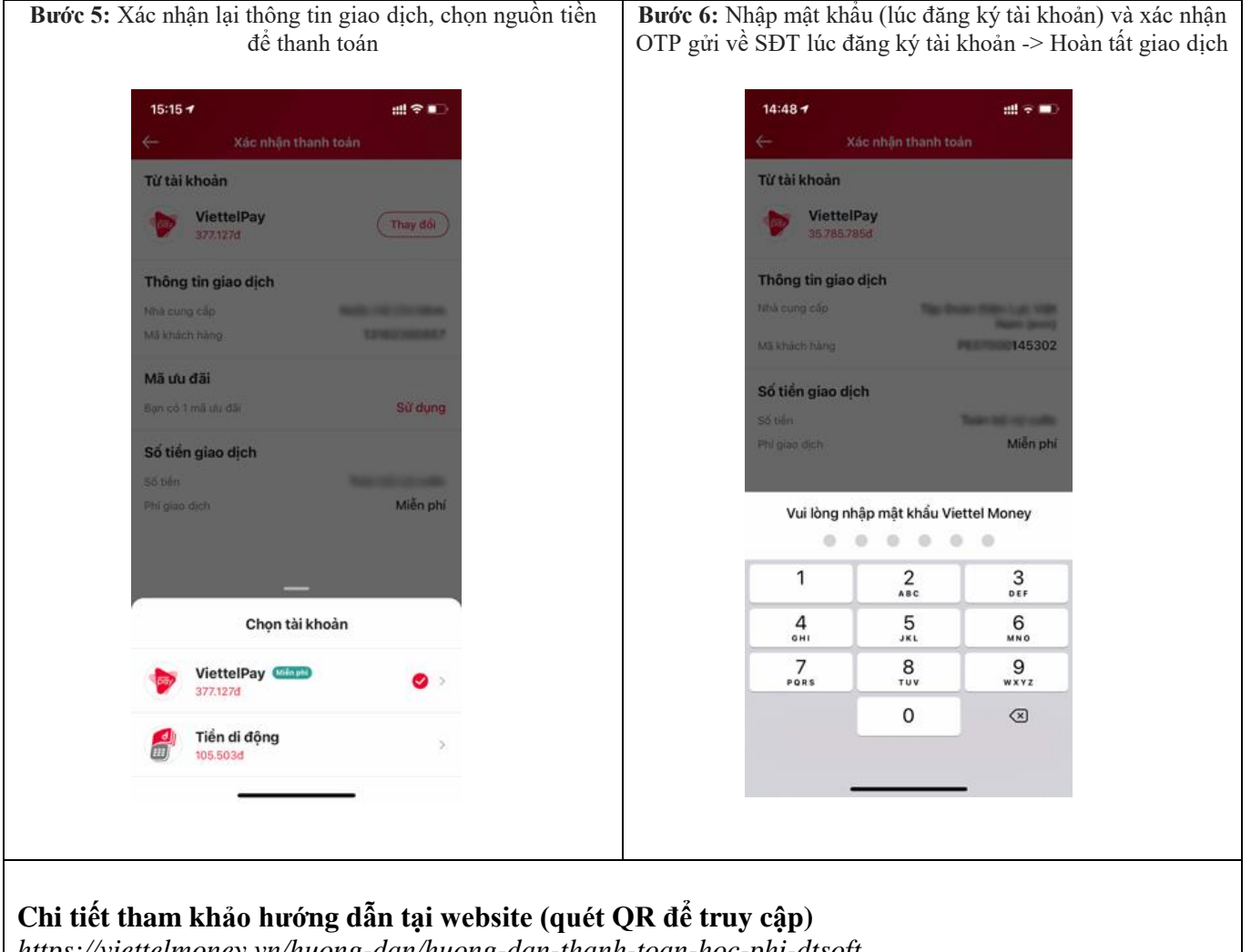

https://viettelmoney.vn/huong-dan/huong-dan-thanh-toan-hoc-phi-dtsoft

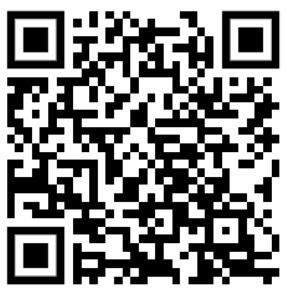

## ĐẦU MỐI HỖ TRỢ VIETTEL **ĐINH OUÁN**

Địa chỉ: 193 QL20, KP Hiệp Quyết, Thị trấn Định Quán, huyện Định Quán, Đồng Nai Nhân viên kinh doanh: Đỗ Minh Toán Số điện thoại/zalo: 086.606.9292 Thời gian làm việc: 8h30 đến 17h30 Website: https://vietteldinhquan.com.vn/ Viettel Định Quán cung cấp dịch vụ: - Dịch vụ truyền hình/ Internet tốc độ cao - Dịch vụ Di động trả sau, sim Data

- Dịch vụ giải pháp CNTT cho doanh nghiệp: chữ ký số, hóa đơn điện tử, kê khai bảo hiểm xã hội,...

- Dịch vụ Giải pháp CNTT cho lĩnh vực y tế, giáo dục

- Dịch vụ thiết bị IoT: Camera, Định vị ô tô, xe tải, xe máy,...

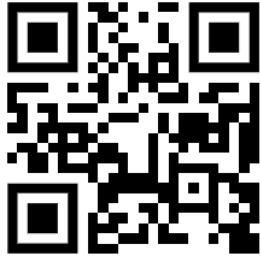